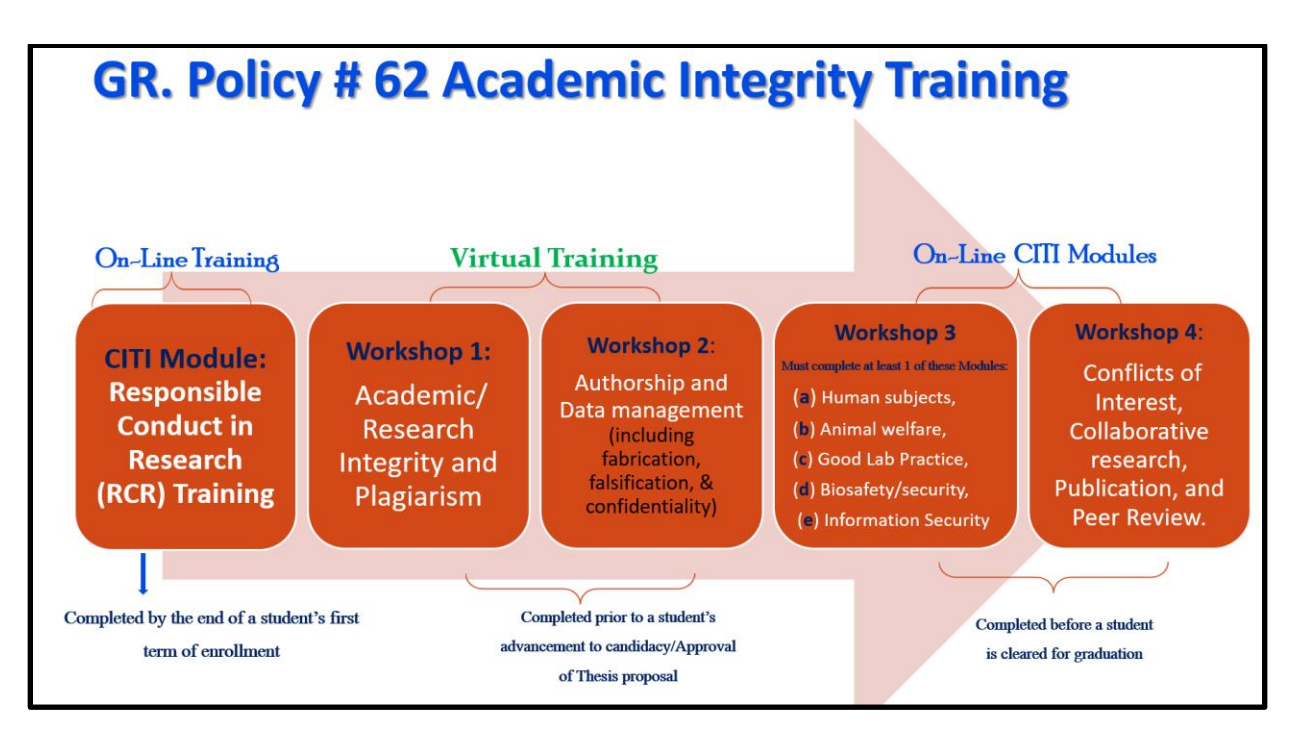

## **CITI Registration Tutorial for**

## **Responsible Conduct in Research (RCR) Training Course**

1. If you have already created an account with a CITI Program username and password, click on the **LOG IN** tab and enter your credentials.

https://about.citiprogram.org/en/homepage/

|        | <b>CII</b><br>PROGR   | AM       |          | English 🕶 |
|--------|-----------------------|----------|----------|-----------|
| LOG IN | LOG IN THROUGH MY INS | TITUTION | REGISTER |           |
|        | Username              | Forgot?  |          |           |
|        | Password              | Forgot?  |          |           |
|        | Log In                |          |          |           |
|        | Need Help? Support Ce | nter     |          |           |

2. If you have not created an account with CITI Program, click on LOG IN THROUGH MY ISTITUTION and click on Alabama A&M University.

| <b>CITI</b><br>PROGRAM                                                                                                    | English ▼ |
|----------------------------------------------------------------------------------------------------|-----------|
| LOG IN THROUGH MY INSTITUTION REGISTER                                                                                                    |           |
| Organizations listed here use "Single Sign On" (SSO) for CITI Program access.<br>SSO requires a username and password issued by the organization.<br>Click on the organization name for SSO login instructions.<br>If your institution is not listed here, it does not use Single Sign On. Click on the<br>"Log In" tab (if you already have a CITI Program account) or the "Register" tab (if you<br>are new to CITI Program and creating an account for the first time). |           |
| Alabama A&M University Allen Institute                                                                                                    |           |

3. Select the option I don't have a CITI Program account and I need to login and click the blue tab, "Create a NEW CITI Program Account".

|                                                                                                    | English <del>▼</del> |
|----------------------------------------------------------------------------------------------------|----------------------|
| LOG IN LOG IN THROUGH MY INSTITUTION REGISTER                                                              |                      |
| Associate your SSO account with a CITI Program account                                                     |                      |
| Please choose an option:                                                                                   |                      |
| ○ I already have a CITI Program account.                                                                   |                      |
| l don't have a CITI Program account and I need to create one.                                              |                      |
| Create a new CITI Program account                                                                          |                      |
| By clicking the button below, you will create a new CITI Program account.                                  |                      |
| Create A New CITI Program Account                                                                          |                      |
| New to the CITI Program? Read the <u>getting started guide</u> or watch the <u>getting started video</u> . |                      |
| Need Help? <u>Support Center</u>                                                                           |                      |

4. Select the "View Courses" Tab across from Alabama A&M University

| COURSES Records CEUs Support                                                                                                    | Q Sample Learner<br>ID 1928054                                                    |
|----------------------------------------------------------------------------------------------------|-----------------------------------------------------------------------------------|
| Welcome, Sample<br>Add Institutional Affiliation<br>Purchase Independent Learner Courses                                                                                                    | 16<br>Courses<br>Completed Membership                                             |
| Institutional Cours                                                                                                    | ses                                                                               |
| Institutional Courses are available to learners who have a<br>more subscribing institutions. If an institution with which<br>listed, you may want to <u>add an affiliation</u> . If you are no lo<br>listed institution, you may want to <b>remove an affiliation</b> . | n affiliation with one or<br>you are affiliated is not<br>onger associated with a |
| Alabama A&M University                                                                                                    | View Courses                                                                      |
| Would you like to affiliate with another Institution?                                                                                                    | Add Affiliation                                                                   |
| Would you like to remove an existing affiliation?                                                                                                    | Remove Affiliation                                                                |

5. Next you will need to add the RCR Training Course to your account. Click on the tab, *Add a Course* 

| Show Courses for: | Alabama A&M University 🔹 In                      | stitution List |
|-------------------|--------------------------------------------------|----------------|
| Al                | labama A&M University                            |                |
| You are           | not enrolled in any courses for this institution | l.             |

6. You **MUST** answer questions **5**, **6**, **and 13** in this section and leave all other questions blank unless you are required to complete any of the other courses based on your individual situation. Scroll down to **Questions 5** and select either your **college** or your status as a **student** or **research administrator**.

| Question 5                                                                                                    |
|----------------------------------------------------------------------------------------------------|
| Responsible Conduct of Research                                                                                                    |
| Please make your selection below to receive the courses in the Responsible Conduct of Research.                                                                                                    |
| <ul> <li>College of Agricultural, Life &amp; Natural Sciences</li> <li>College of Business and Public Affairs</li> <li>College of Engineering, Technology &amp; Physical Sciences</li> <li>College of Education, Humanities, and Behavioral Sciences</li> <li>Students</li> <li>Research Administration</li> <li>Not at this time.</li> </ul> |

7. Scroll down to **Questions 6** and select Yes or No depending on whether you need to complete the Conflict of Interest Training or not.

| Question 6                                               |
|----------------------------------------------------------|
| Would you like to take the Conflicts of Interest course? |
| This question is required. Choose one answer.            |
| Yes<br>No                                                |

8. Scroll down to Question 13, if still valid, select YES or NO, and click SUBMIT.

|                     | Question 13                                         |  |
|---------------------|-----------------------------------------------------|--|
| COVID-19: Ba        | ick to Campus (Fall 2020)                           |  |
| l wish to acco      | ess the course COVID-19: Back to Campus (Fall 2020) |  |
| NOTE: Access        | to this course will terminate on 1 October 2020.    |  |
| This question is re | quired. Choose one answer.                          |  |
| • Yes               |                                                     |  |
| No                  |                                                     |  |

9. Your RCR Course is now ready to begin. Click START NOW to begin your Course.

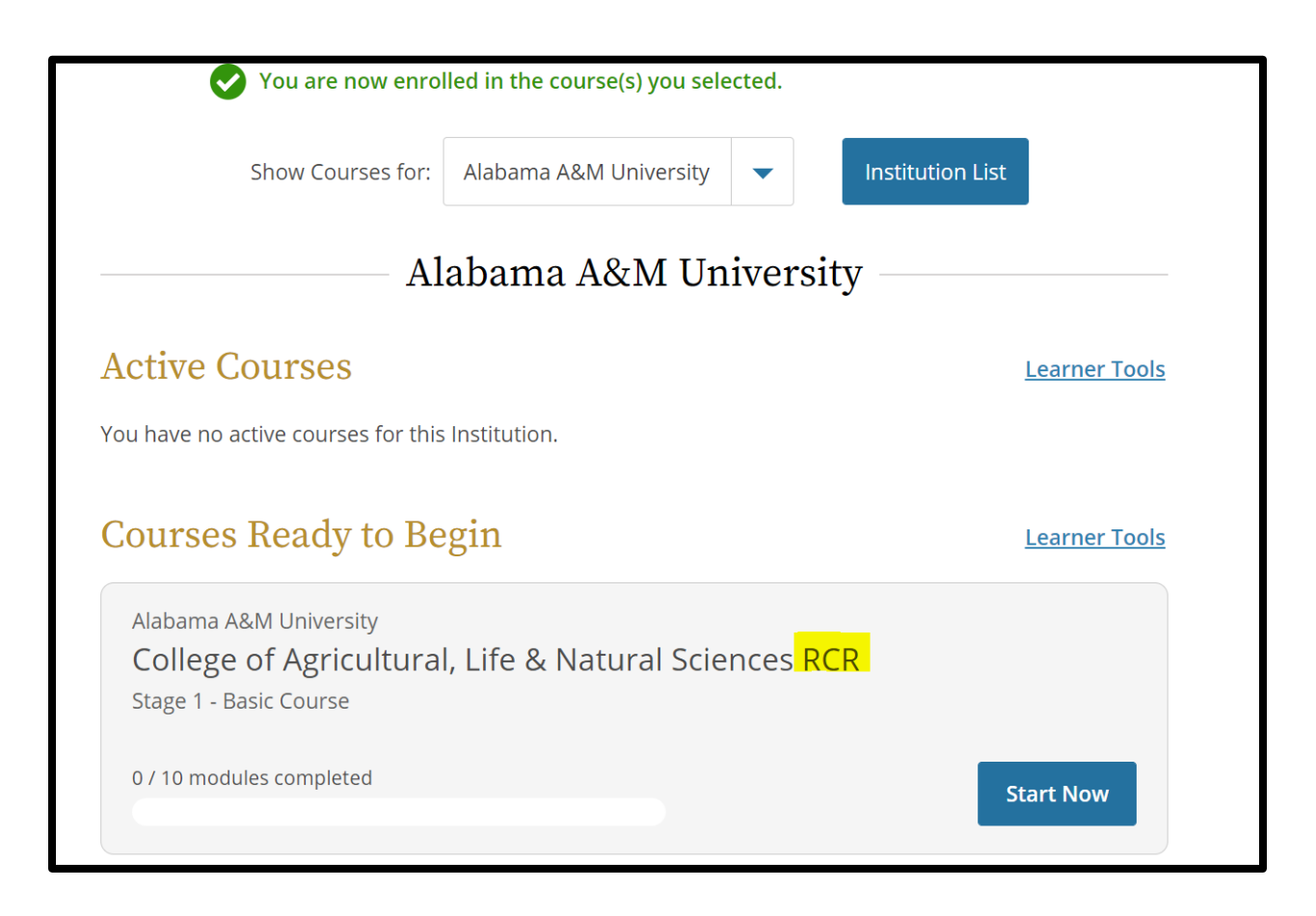

10. You can View your completion report under the Completed Courses. Click **View-Print-Share Records** to access and print or share your Course Certificate.

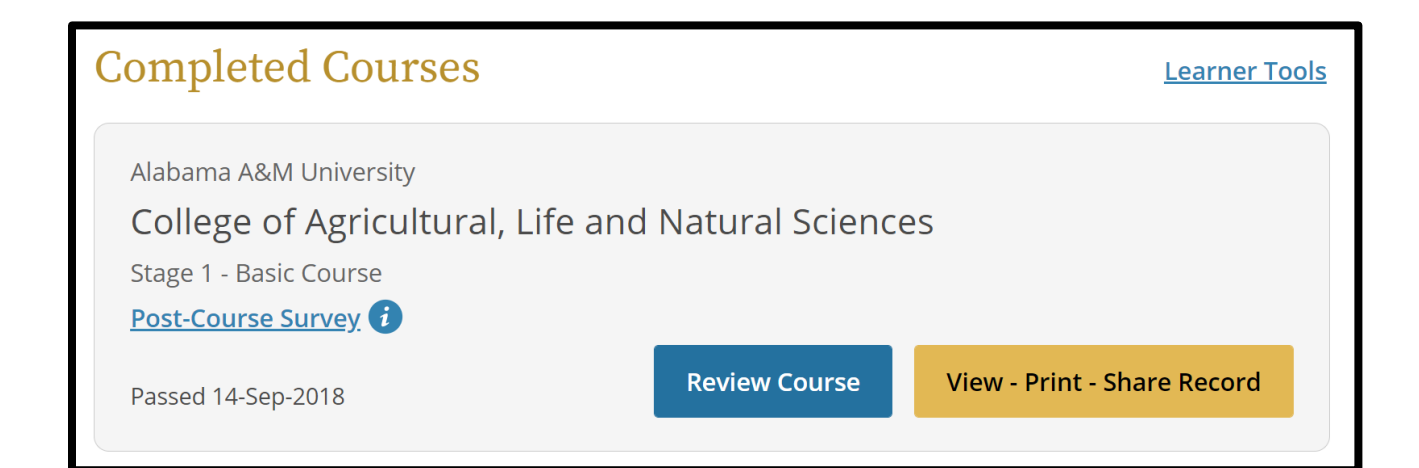

11. You can **Add** or **Remove** Courses to/from your profile by using the learners tools below. Click **Add** or **Remove Course** to begin the process.

| Completed Courses                                                                                                    | <u>Learner Tool</u>                                        |
|----------------------------------------------------------------------------------------------------|------------------------------------------------------------|
| ou have not recently completed any courses to a courses to a course to a course to a cours | for this Institution. Full records of past completions are |
|                                                                                                    |                                                            |
| Learner Tools for Alabama A&M  • Add a Course  • Remove a Course                                                                                                    | University                                                 |
| Learner Tools for Alabama A&M <ul> <li><u>Add a Course</u></li> <li><u>Remove a Course</u></li> <li><u>View Previously Completed Coursewor</u></li> </ul>                                                                                                    | University<br><u>*k</u>                                    |
| Learner Tools for Alabama A&M <ul> <li>Add a Course</li> <li><u>Remove a Course</u></li> <li><u>View Previously Completed Coursewor</u></li> <li><u>Update Institution Profile</u></li> </ul>                                                                                                    | University<br><u>*</u> k                                   |
| Learner Tools for Alabama A&M <ul> <li>Add a Course</li> <li>Remove a Course</li> <li>View Previously Completed Coursewon</li> <li>Update Institution Profile</li> <li>View Instructions Page</li> </ul>                                                                                                    | University<br><u>'k</u>                                    |

For additional information, please contact the Office of Research Compliance Voice Mail: 256-372-5729; Email: <u>research.compliance@aamu.edu</u>

Web site: <u>https://www.aamu.edu/about/administrative-offices/sponsored-programs/research-compliance/index.html</u>

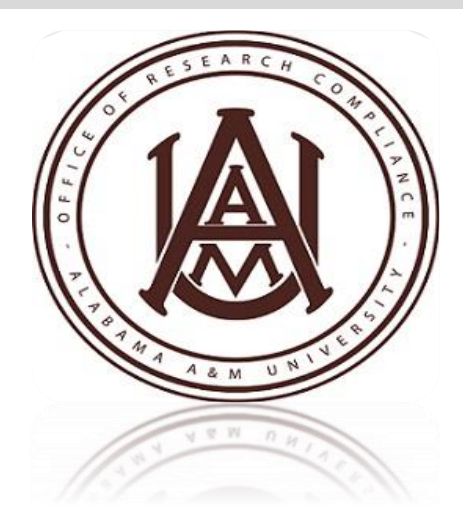